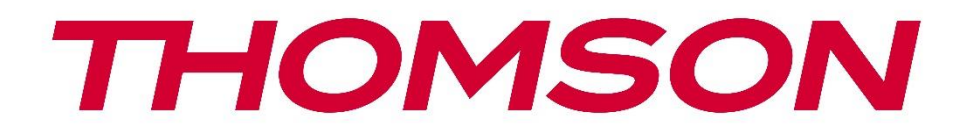

# 🗖 Google TV

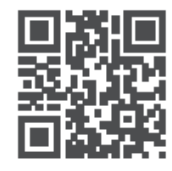

tv.mythomson.com

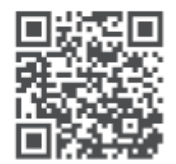

tv.mythomson.com/ en/Support/FAQs/

## CAIXA DE TRANSMISSÃO THOMSON PLUS 270

#### IMPORTANTE

Leia atentamente este manual antes de instalar e utilizar a Streaming Box 270 Plus. Mantenha este manual à mão para referência futura.

| Conte                                        | údo                                      |   |  |  |  |
|----------------------------------------------|------------------------------------------|---|--|--|--|
| 1 In <sup>-</sup>                            | formações sobre segurança e produtos     | 4 |  |  |  |
| 1.1                                          | Aplicações e desempenho                  | 5 |  |  |  |
| 1.2                                          | 5                                        |   |  |  |  |
| 2 Int                                        | trodução                                 | 5 |  |  |  |
| 3 Ca                                         | aixa de transmissão em fluxo contínuo    | 6 |  |  |  |
| 3.1                                          | Painel frontal                           | 6 |  |  |  |
| 3.2                                          | Painel traseiro                          | 6 |  |  |  |
| 4 Co                                         | ontrolo remoto                           | 7 |  |  |  |
| 4.1                                          | Controlo remoto 1                        | 7 |  |  |  |
| 4.2                                          | Controlo remoto 2                        | 8 |  |  |  |
|                                              |                                          | 8 |  |  |  |
| 5 In:                                        | stalação                                 | 9 |  |  |  |
| 5.1                                          | Conteúdo da embalagem                    | 9 |  |  |  |
| 5.2 Configurar                               |                                          |   |  |  |  |
| 5.3 Posicione o seu dispositivo de streaming |                                          |   |  |  |  |
| 5.4                                          | Emparelhar o controlo remoto             |   |  |  |  |
| 5.5                                          | Primeira instalação                      |   |  |  |  |
| 6 Go                                         | oogle TV                                 |   |  |  |  |
| 6.1                                          | Configuração do Google TV                |   |  |  |  |
| 6.2                                          | Configuração com a aplicação Google Home |   |  |  |  |
| 6.3                                          | Configuração na TV                       |   |  |  |  |
| 7 Ec                                         | rã inicial                               |   |  |  |  |
| 7.1                                          | Início                                   |   |  |  |  |
| 7.2                                          | Conta Google                             |   |  |  |  |
| 7.3                                          | Aplicações                               |   |  |  |  |
| 7.4                                          | Biblioteca                               |   |  |  |  |
| 7.5                                          | Campo de pesquisa do Google TV           |   |  |  |  |
| 7.6                                          | Notificação                              |   |  |  |  |

| 8                                      | Definições                                                                                                    |                                                    |
|----------------------------------------|----------------------------------------------------------------------------------------------------|----------------------------------------------------|
| 9                                      | Ligação de dispositivos Bluetooth                                                                                                    |                                                    |
| 9.1                                    | 1 Controlos remotos e acessórios                                                                                                    |                                                    |
| 9.2                                    | 2 Acessório de par                                                                                                    |                                                    |
| 9.3                                    | 3 Controlo remoto                                                                                                    | 19                                                 |
|                                        | 9.3.1 Dispositivos                                                                                                    | 19                                                 |
|                                        | 9.3.2 Botões remotos                                                                                                    | 19                                                 |
| 9.4                                    | 4 Funcionalidade do botão estrela no controlo remoto                                                                                                    | 19                                                 |
| 10                                     | Conteúdo de transmissão (Google Cast)                                                                                                    | 19                                                 |
| 11                                     | "Hey Google" - Assistente de voz e função de controlo                                                                                                    |                                                    |
| 12                                     | Definições do formato do ecrã                                                                                                    |                                                    |
| 12                                     | 2.1 Seleção do formato                                                                                                    |                                                    |
| 13                                     | Definições de formato de som                                                                                                    | 21                                                 |
| 14                                     | Reprodução USB                                                                                                    | 21                                                 |
| 15                                     | Actualizações                                                                                                    | 23                                                 |
| 16                                     | Perguntas e respostas                                                                                                    | 23                                                 |
| 17                                     | Especificações técnicas                                                                                                    | 24                                                 |
| 17                                     |                                                                                                    |                                                    |
|                                        | 7.1 Audio e video                                                                                                    | 24                                                 |
| 17                                     | <ul><li>7.1 Audio e video</li><li>7.2 Sistema e memória</li></ul>                                                                                                 | 24<br>24                                           |
| 17<br>17                               | <ul> <li>7.1 Audio e video</li> <li>7.2 Sistema e memória</li> <li>7.3 Portos</li> </ul>                                                                          | 24<br>24<br>24                                     |
| 17<br>17<br>17                         | <ul> <li>7.1 Audio e video</li> <li>7.2 Sistema e memória</li> <li>7.3 Portos</li> <li>7.4 Altifalante e microfone</li> </ul>                                     | 24<br>24<br>24<br>24                               |
| 17<br>17<br>17<br>17                   | <ul> <li>7.1 Audio e video</li> <li>7.2 Sistema e memória</li> <li>7.3 Portos</li> <li>7.4 Altifalante e microfone</li> <li>7.5 Conectividade sem fios</li> </ul> | 24<br>24<br>24<br>24<br>24<br>24<br>24             |
| 17<br>17<br>17<br>17<br>17<br>17       | <ul> <li>7.1 Audio e video</li></ul>                                                                                                    | 24<br>24<br>24<br>24<br>24<br>24<br>24<br>24<br>25 |
| 17<br>17<br>17<br>17<br>17<br>17       | <ul> <li>7.1 Audio e video</li></ul>                                                                                                    | 24<br>24<br>24<br>24<br>24<br>25<br>25             |
| 17<br>17<br>17<br>17<br>17<br>17<br>17 | <ul> <li>7.1 Audio e video</li></ul>                                                                                                    | 24<br>24<br>24<br>24<br>24<br>25<br>25<br>25       |

## 1 Informações sobre segurança e produtos

O seu aparelho foi cuidadosamente controlado e embalado antes do envio. Ao desembalar, certifique-se de que todas as peças estão incluídas e mantenha a embalagem fora do alcance das crianças. Recomendamos que guarde a caixa durante o período de garantia para que o seu aparelho esteja perfeitamente protegido em caso de reparação ou garantia.

Leia as instruções antes de utilizar o aparelho e guarde-as para referência futura. O produto deve ser instalado de acordo com os regulamentos nacionais.

Colocar o aparelho num local bem ventilado, sobre uma superfície plana, firme e estável.

Desligue a ficha de alimentação se não for utilizar o aparelho durante um longo período de tempo. Se o cabo de alimentação estiver danificado, deve ser substituído pelo adaptador de alimentação de 12 V 1,5 A. Contacte o serviço de apoio ao cliente para evitar possíveis riscos.

NOTA: Para evitar choques eléctricos, não exponha o dispositivo à chuva ou humidade e proteja-o de temperaturas elevadas, humidade, água e pó. Não utilize o dispositivo em locais húmidos ou frios.

Se o aparelho precisar de ser reparado, vá ao sítio Web: https://tv.mythomson.com/en/ Support/ e contacte o Serviço Pós-Venda.

Para evitar a propagação de incêndios, mantenha sempre afastadas as velas ou outras chamas abertas. Mantenha o dispositivo afastado da luz solar direta.

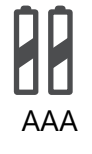

#### Substituir a bateria

Existe o risco de explosão se a pilha for substituída por uma de tipo incorreto: • Substituição de uma bateria por um tipo incorreto que pode desligar um fusível

- Substituição de uma bateria por um tipo incorreto que pode desligar um fusiv (por exemplo, na caixa de alguns tipos de baterias de lítio)
- a eliminação de uma pilha num fogo ou num forno quente ou a trituração ou desmontagem mecânica de uma pilha que possa provocar uma explosão
- deixar uma bateria num ambiente com temperaturas extremamente elevadas, o que pode provocar os seguintes problemas uma explosão ou a libertação de líquidos ou gases inflamáveis
- uma bateria exposta a uma pressão de ar extremamente baixa, que pode provocar uma explosão ou fuga de líquidos ou gases inflamáveis.

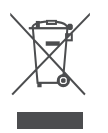

Um aparelho com este símbolo é um aparelho elétrico da classe II ou um aparelho com duplo isolamento. Foi concebido de forma a não necessitar de uma ligação de segurança à terra eléctrica.

Esta marcação indica que este produto deve ser eliminado corretamente em toda a UE, em conformidade com a Diretiva 2002/96/CE (REEE) e não deve ser eliminado juntamente com outros resíduos domésticos. Recicle-o de forma responsável e contribua para a reutilização sustentável dos recursos materiais. Entregue-o a um sistema de recolha ou contacte o retalhista onde adquiriu o produto.

De acordo com a Lei das Pilhas, os utilizadores finais são legalmente obrigados a devolver as pilhas usadas. Por favor, não deite as pilhas usadas no lixo doméstico, mas entregue-as num sistema de recolha de pilhas usadas.

Pelo presente, a StreamView declara que o tipo de equipamento de rádio Streaming Box cumpre os requisitos da diretiva 2014/53/UE. O texto completo da Declaração de Conformidade da UE está

disponível no seguinte endereço de Internet: <u>tv.mythomson.com/support</u>. Apenas para utilização em interiores

#### 1.1 Aplicações e desempenho

A velocidade de transferência depende da sua ligação à Internet. Algumas aplicações podem não estar disponíveis no seu país ou região. Poderá ser necessária uma subscrição de streaming. A Netflix está disponível em países selecionados. Mais informações em www.netflix.com. A disponibilidade de voz para o Assistente do Google depende do suporte da pesquisa por voz do Google.

#### **1.2 Proteção de dados**

Os fornecedores de aplicações e serviços podem recolher e utilizar dados técnicos e informações relacionadas, incluindo, mas não se limitando a, informações técnicas sobre este dispositivo, o sistema e o software de aplicação e os periféricos. Podem utilizar essas informações para melhorar os produtos ou fornecer serviços ou tecnologias que não o identifiquem pessoalmente. Além disso, alguns serviços de terceiros que já estão incluídos no dispositivo ou instalados pelo utilizador após a compra do produto podem exigir o registo dos seus dados pessoais. Alguns serviços podem também recolher dados pessoais sem avisos adicionais. A StreamView não pode ser responsabilizada por uma eventual violação da proteção de dados por parte de serviços de terceiros.

## 2 Introdução

Com a Google TV<sup>™</sup> na Streaming Box Plus 270, pode desfrutar de todo o entretenimento que adora - com uma pequena ajuda da Google. O Google TV traz filmes, séries e muito mais de todas as suas subscrições para um único local. Precisa de alguma inspiração? Obtenha recomendações selecionadas e utilize a poderosa pesquisa do Google para encontrar programas em mais de 10.000 aplicações. Também pode utilizar a sua voz para encontrar programas, reproduzir música, controlar dispositivos domésticos inteligentes e muito mais. E com listas de observação e perfis personalizados, a experiência é personalizada para todos.

## 3 Caixa de transmissão em fluxo contínuo

### 3.1 Painel frontal

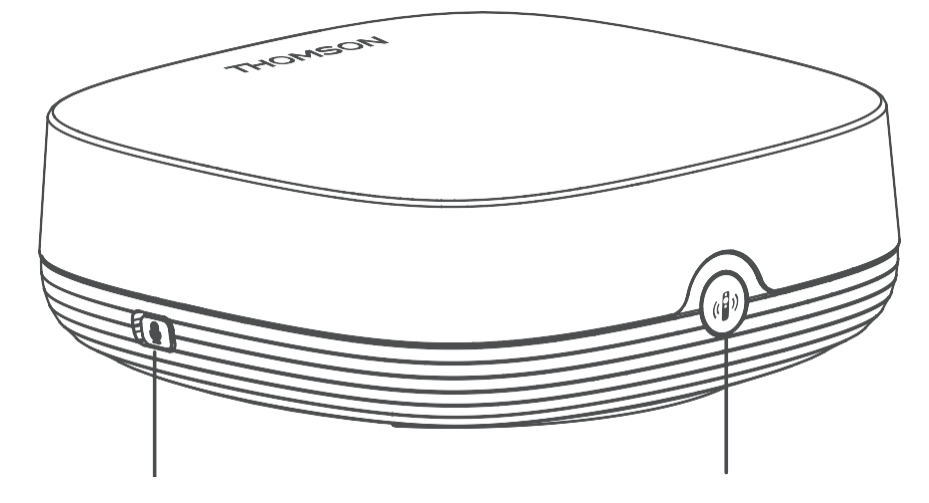

Ligar/desligar o microfone de campo distante

Encontrar o meu controlo remoto

### 3.2 Painel traseiro

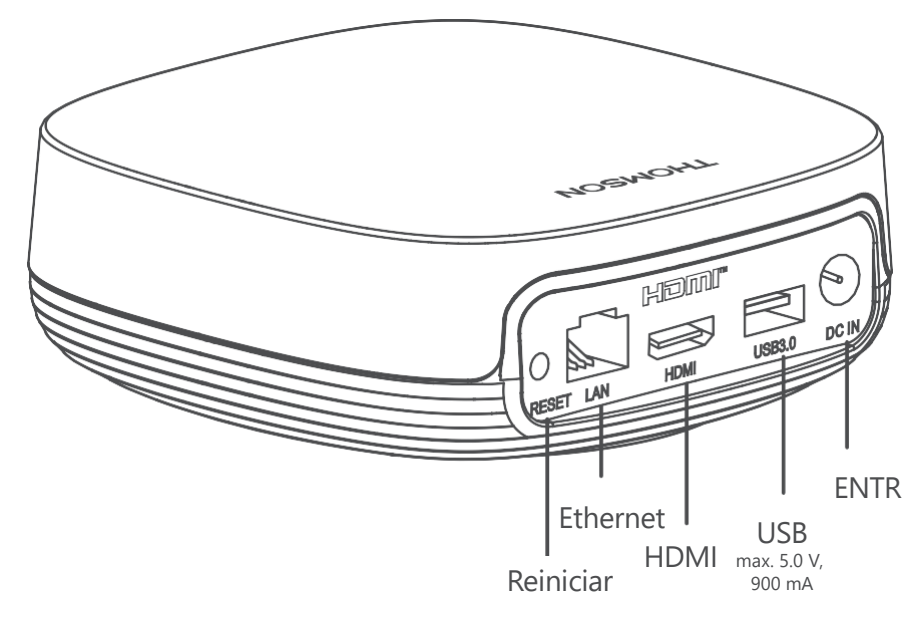

## 4 Controlo remoto

### 4.1 Controlo remoto 1

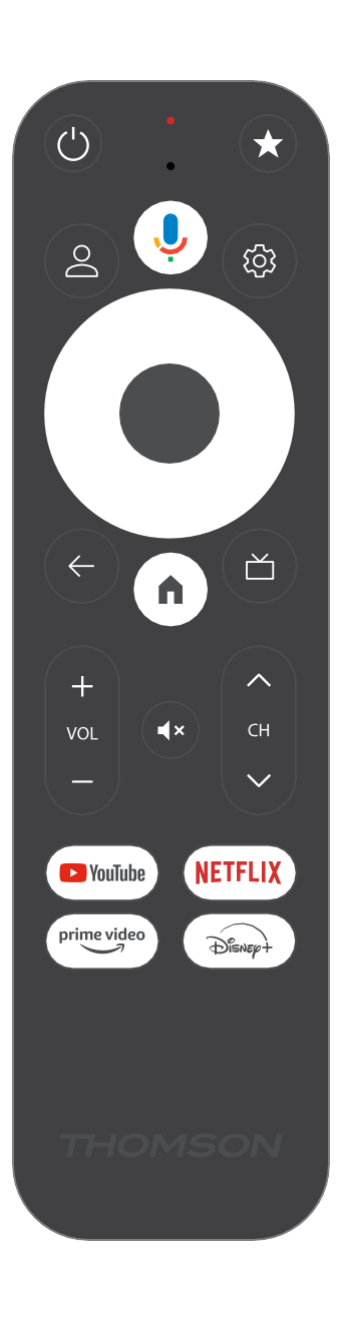

| Ċ           | Em espera: Espera rápida / Em espera / Ligado                                                                                                    |
|-------------|----------------------------------------------------------------------------------------------------|
| *           | Prima e mantenha premido este botão para ativar a função de<br>atalho de<br>este botão. Premir brevemente o botão estrela para selecionar a<br>ou para selecionar a fonte de entrada.                                                       |
| $\bigcirc$  | Mudança de perfil: Alternar entre vários perfis do Google                                                                                                    |
| Ŷ           | Microfone: Ativa o Assistente Google e o microfone<br>integrado no controlo remoto                                                                                                    |
| ক্ট্য       | Definições: Abre o menu de definições                                                                                                    |
|             | OK: Confirma as selecções                                                                                                    |
| $\bigcirc$  | Botão de direção (D-pad): Navegar no menu, definir opções, mover<br>o foco ou o cursor, etc.                                                                                                    |
| ÷           | Voltar/Retornar: Regressar ao ecrã do menu anterior, recuar um<br>passo, fechar janelas, fechar teletexto (no modo Live TV-Teletext).<br>Sair da reprodução de ficheiros multimédia e regressar ao menu<br>geral do MMP (Multi Medi Player) |
| A           | Início: Abre o ecrã inicial                                                                                                    |
| ď           | Guia eletrónico de programas                                                                                                    |
| +<br>~<br>- | Volume +/-: Controla o volume do som da TV                                                                                                    |
| < 2 >       | Programa +/-: Faz zapping dos canais de TV/rádio individuais.<br>Percorre a lista de canais página a página quando a lista de canais<br>é apresentada no ecrã do televisor                                                                  |
| €           | Sem som: Desliga completamente o volume da TV                                                                                                    |
| YouTube     | Iniciar a aplicação YouTube                                                                                                    |
| prime video | Iniciar a aplicação Prime Video                                                                                                    |
| NETFLIX     | Iniciar a aplicação Netflix                                                                                                    |
| Disney+     | Lançar a aplicação Disney +                                                                                                    |

### 4.2 Controlo remoto 2

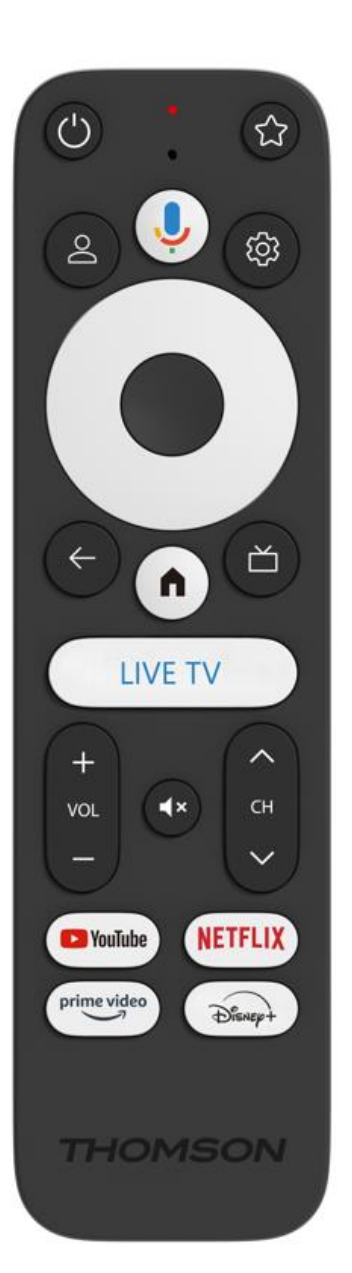

| С<br>С           | Em espera: Espera rápida / Em espera / Ligado                                                                                                    |
|------------------|----------------------------------------------------------------------------------------------------|
| *                | Prima e mantenha premido este botão para ativar a função de<br>atalho de<br>este botão. Premir brevemente o botão estrela para selecionar a<br>ou para selecionar a fonte de entrada.                                                       |
| $\bigcirc$       | Alterar perfil: Troca de perfis de utilizador                                                                                                    |
| Ŷ                | Microfone: Ativa o Assistente Google e o microfone<br>integrado no controlo remoto                                                                                                    |
| ڻي<br>ا          | Definições: Apresentar o menu Definições de TV em direto (no<br>modo de TV em direto), apresentar as opções de definição<br>disponíveis, tais como som e imagem                                                                             |
|                  | OK: Confirma as selecções                                                                                                    |
| $\bigcirc$       | Botão de direção (D-pad): Navegar no menu, definir opções, mover<br>o foco ou o cursor, etc.                                                                                                    |
| ÷                | Voltar/Retornar: Regressar ao ecrã do menu anterior, recuar um<br>passo, fechar janelas, fechar teletexto (no modo Live TV-Teletext).<br>Sair da reprodução de ficheiros multimédia e regressar ao menu<br>geral do MMP (Multi Medi Player) |
| A                | Início: Abre o ecrã inicial.                                                                                                    |
| ď                | Guia eletrónico de programas                                                                                                    |
| +<br>~<br>-      | Volume +/-: Controla o volume do som da TV                                                                                                    |
| < E>             | Programa +/-: Deslocação dos canais individuais de TV/rádio.<br>Percorre a lista de canais página a página quando a lista de canais<br>é apresentada no ecrã do televisor.                                                                  |
| Ц×               | Silenciar: Desliga completamente o volume do televisor.                                                                                                    |
| 🕨 YouTube        | YouTube: Inicia a aplicação YouTube                                                                                                    |
| prime video      | Prime Video: Inicia a aplicação Prime Video                                                                                                    |
| NETFLIX          | Netflix: Inicia a aplicação Netflix                                                                                                    |
| Disnep+          | Disney+: Iniciar a aplicação Disney+                                                                                                    |
| TV EM<br>DIRECTO | Iniciar a aplicação Live TV                                                                                                    |

## 5 Instalação

#### 5.1 Conteúdo da embalagem

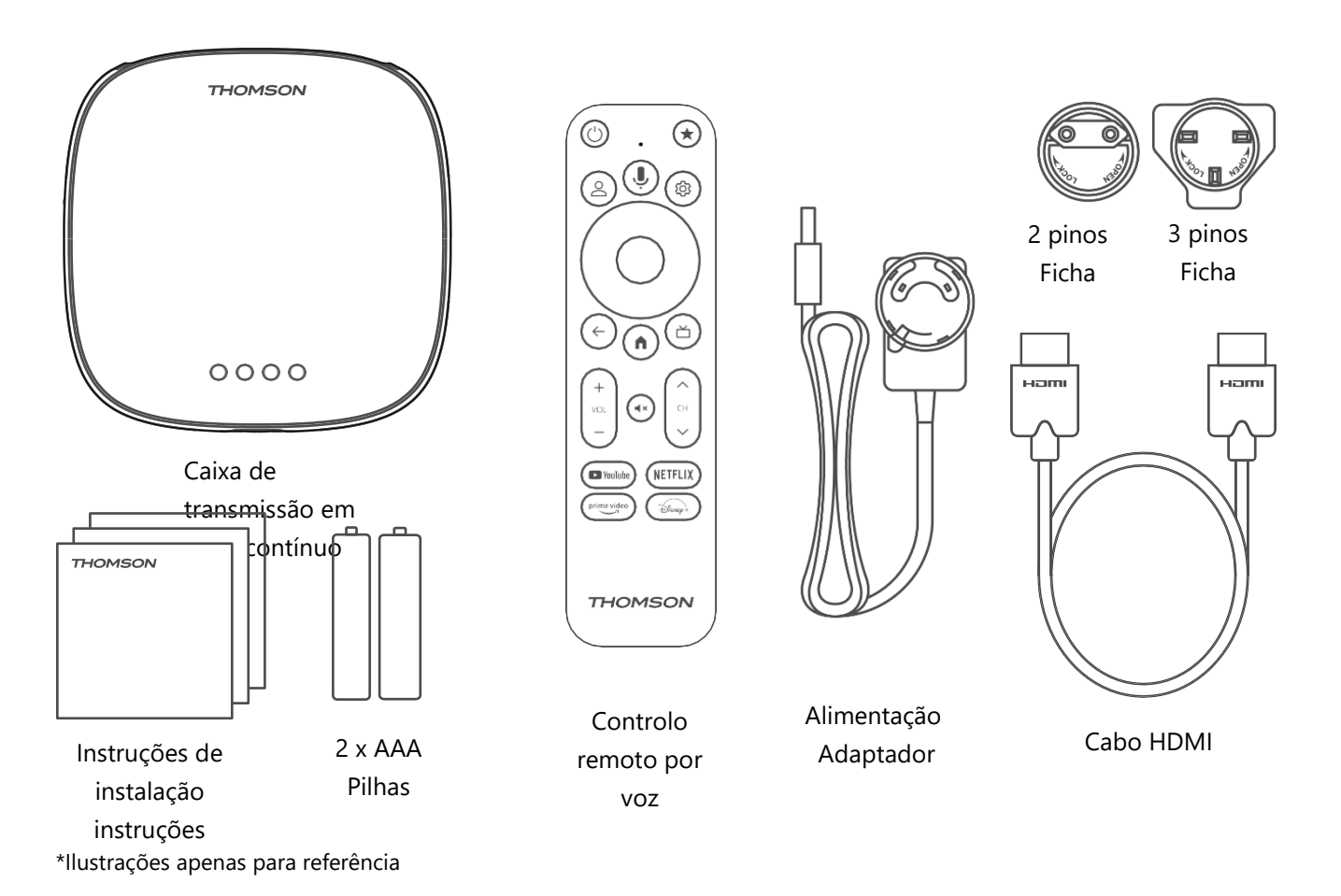

### 5.2 Configurar

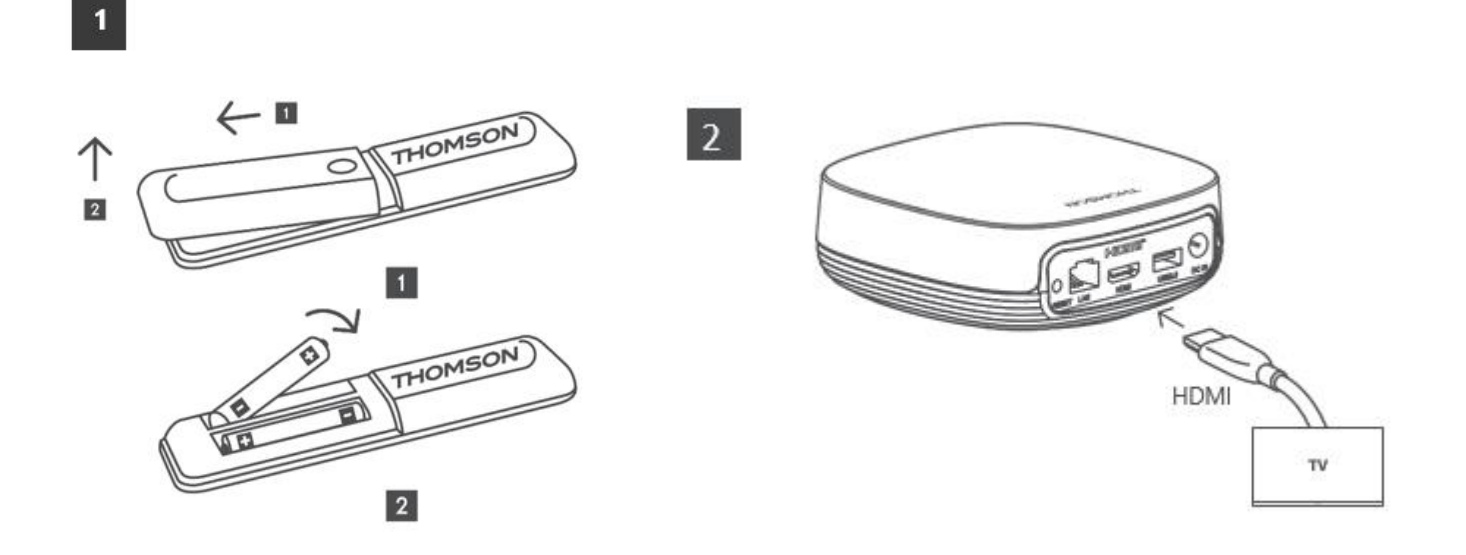

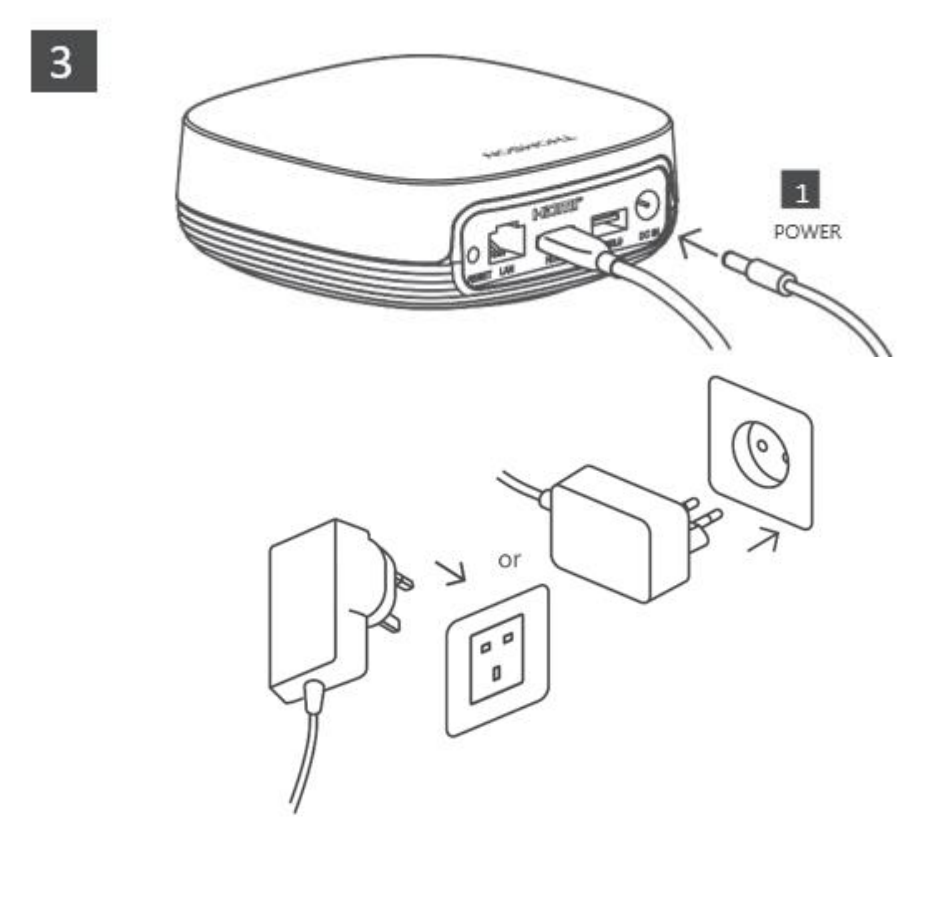

#### **Opcional:**

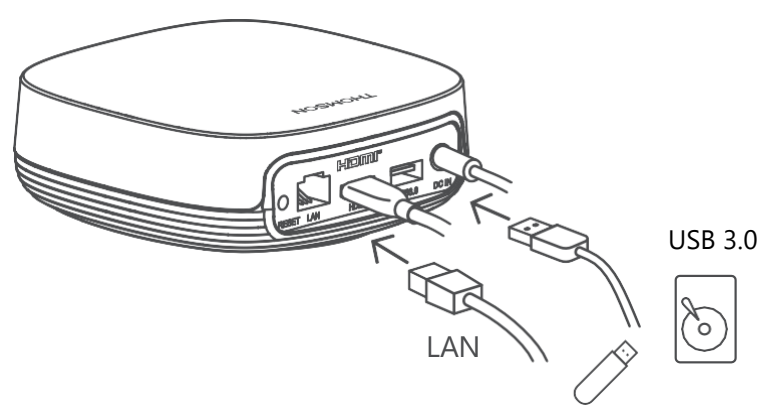

Se não estiver disponível uma ligação à Internet através da LAN, ser-lhe-á pedido que se ligue à Internet através da WLAN durante a instalação inicial.

### 5.3 Posicione o seu dispositivo de streaming

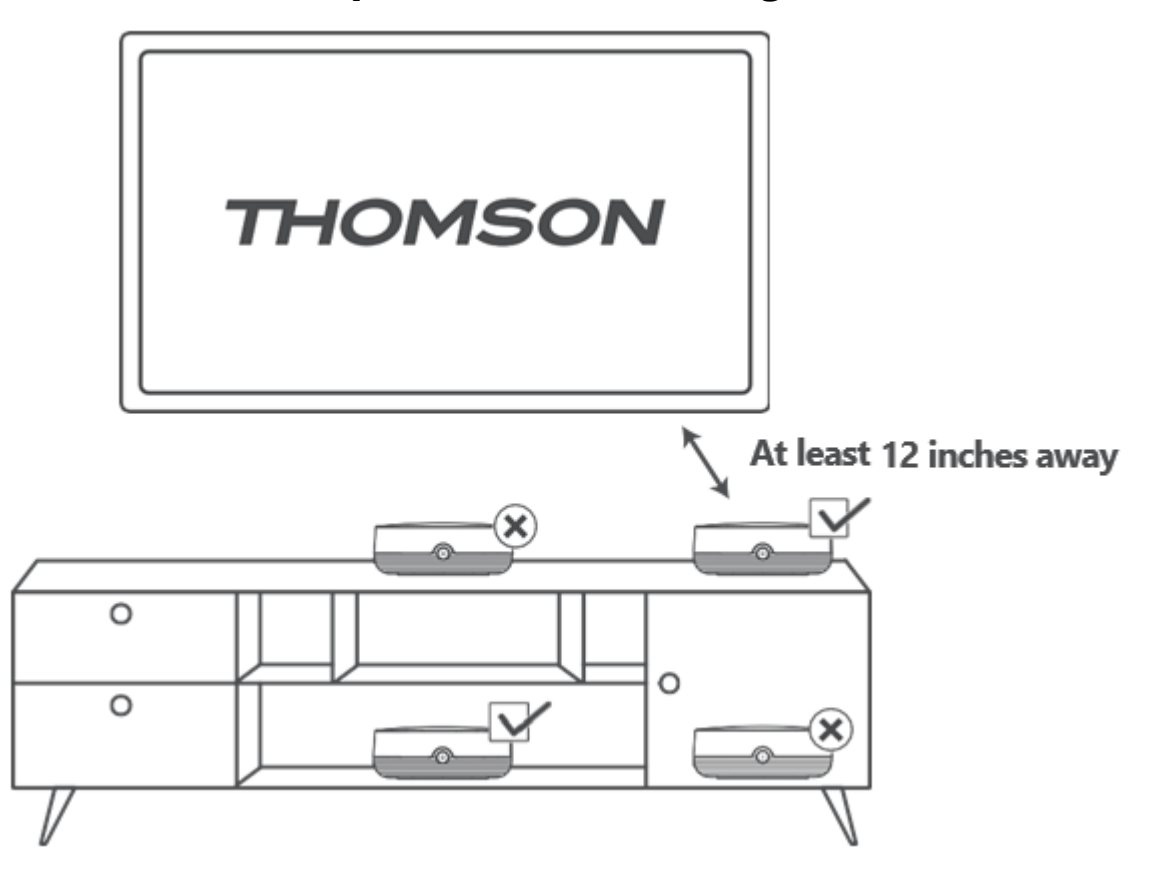

Para garantir a precisão do controlo por voz de campo distante, recomenda-se que o dispositivo de transmissão seja utilizado mais de 12

polegadas de distância dos altifalantes da TV. Não coloque o dispositivo de transmissão num armário fechado.

### 5.4 Emparelhar o controlo remoto

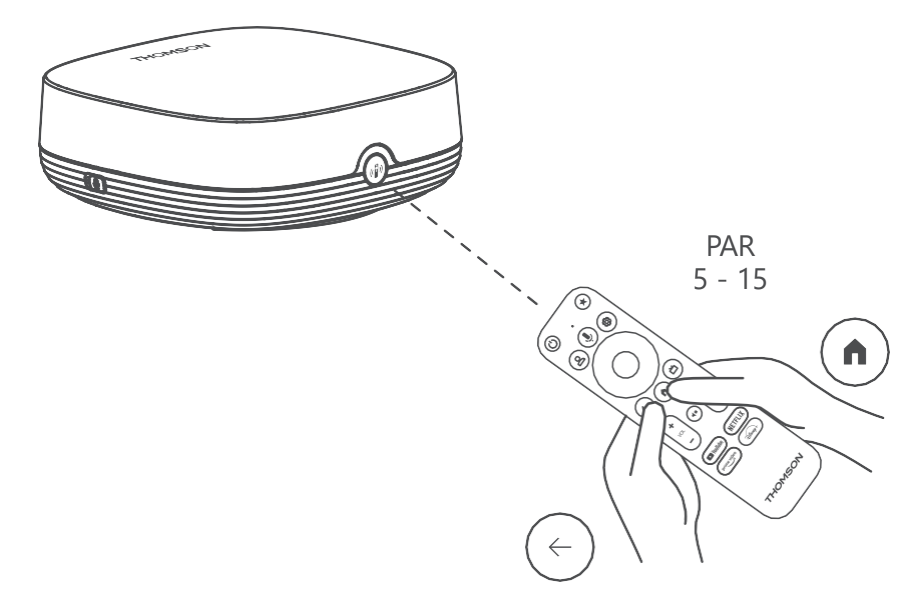

Ligue o televisor e a caixa de transmissão e siga as instruções no ecrã para emparelhar o telecomando.

#### 5.5 Primeira instalação

Depois de ter emparelhado o telecomando com êxito, selecione o idioma de instalação e a sua região e siga as instruções de instalação apresentadas no ecrã.

Pode ler o código QR no ecrã para configurar a sua Streaming Box Plus 270 na aplicação Google Home no seu smartphone ou tablet. Ou pode selecionar "Configurar na TV" na parte inferior do ecrã e seguir as instruções apresentadas no ecrã.

#### **Observação:**

É necessária uma conta Google para configurar a Streaming Box Plus 270.

## 6 Google TV

### 6.1 Configuração do Google TV

Pode configurar a sua Streaming Box 270 Plus através da aplicação Google Home no seu telemóvel (telefone ou tablet) ou manualmente, selecionando a opção "Configurar na TV" na parte inferior do ecrã.

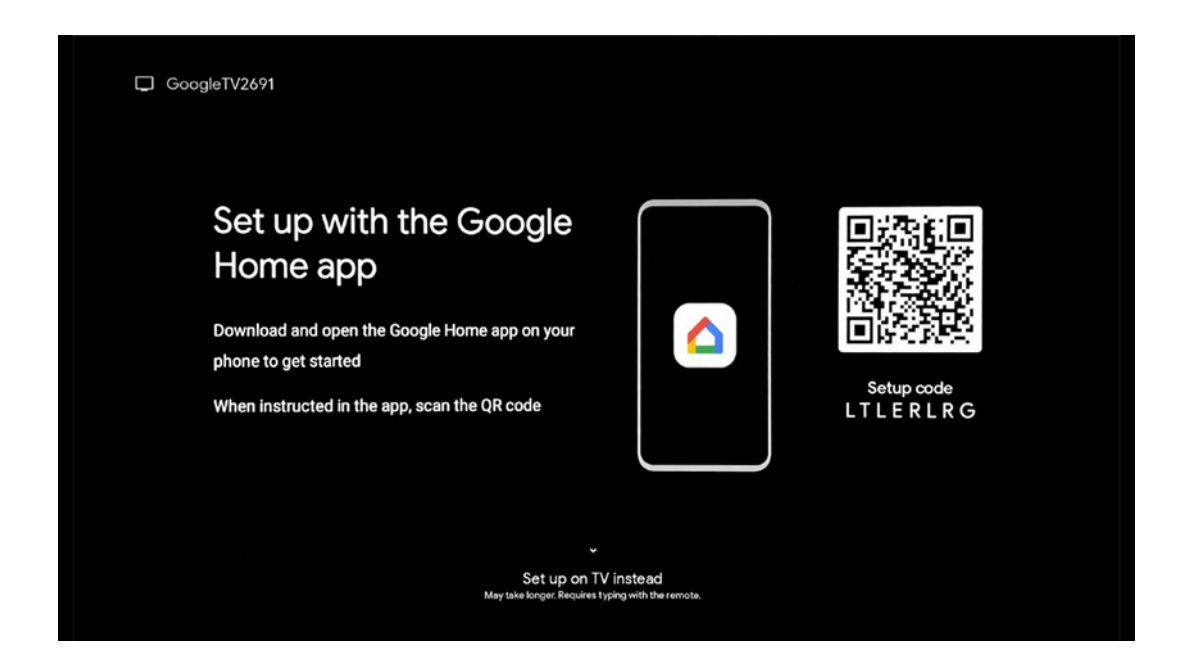

#### 6.2 Configuração com a aplicação Google Home

Para efetuar a configuração com a aplicação Google Home, é necessário ter um dispositivo móvel (smartphone ou tablet) com a aplicação Google Home instalada e que o dispositivo móvel esteja ligado à Internet através da mesma rede Wi-Fi à qual a Streaming Box Plus 270 deve ser ligada. Para instalar a aplicação Google Home, digitalize o código QR no seu televisor ou procure "Google Home" na loja de aplicações do seu dispositivo móvel. Se a aplicação Google Home já estiver instalada no seu dispositivo móvel, abra-a e siga as instruções no seu televisor e dispositivo móvel. A configuração do televisor através da aplicação Google Home no seu dispositivo móvel não deve ser interrompida.

**Nota:** Alguns dispositivos móveis com a versão superior do sistema operativo Android não são totalmente compatíveis com a instalação do Google TV através da aplicação Google Home. Por conseguinte, recomendamos a opção de instalação "Configurar na TV".

### 6.3 Configuração na TV

Para instalar o Streaming Box Plus 270 utilizando o televisor e o telecomando, prima o botão no sentido descendente do telecomando para selecionar a opção "**Instalar no televisor**". Em seguida, siga as instruções no ecrã para concluir a instalação.

**Selecione a sua rede Wi-Fi** - Selecione uma rede Wi-Fi disponível e ligue a sua Streaming Box Plus 270 introduzindo a palavra-passe correspondente

**Iniciar sessão no Google** - Inicie sessão na sua conta Google utilizando o seu endereço de correio eletrónico e a sua palavra-passe

#### Nota:

É necessária uma conta Google para configurar a Streaming Box Plus 270. Para aceder à loja Google Play, ou para utilizar a função "Hey Google", ou para lançar as suas aplicações favoritas, é necessário iniciar sessão com a sua conta Google.

Se não tiver uma conta Google ou pretender criar uma conta partilhada, deve registá-la antes de instalar a Streaming Box Plus 270 no seu computador ou smartphone. Pode criar uma conta Google visitando o seguinte sítio Web: <u>https://accounts.google.com/signup</u> Depois de concluída a instalação inicial do seu dispositivo de streaming THOMSON, será apresentado o ecrã inicial do Google TV.

Nota: Tenha em atenção que as ilustrações do menu apresentadas neste manual do utilizador servem apenas de referência e podem ser diferentes no seu país.

## 7 Ecrã inicial

### 7.1 Início

A partir do ecrã inicial, pode iniciar qualquer aplicação instalada, ver um filme a partir de várias aplicações de streaming ou aceder ao menu de definições da sua Streaming Box Plus 270.

Além disso, é possível sair da operação de qualquer aplicação a qualquer momento e regressar ao ecrã inicial premindo o botão Início no telecomando.

Na primeira linha (Recomendado para si), o conteúdo de streaming das aplicações de streaming instaladas na sua TV será sugerido de acordo com os seus critérios de pesquisa no seu histórico de pesquisa.

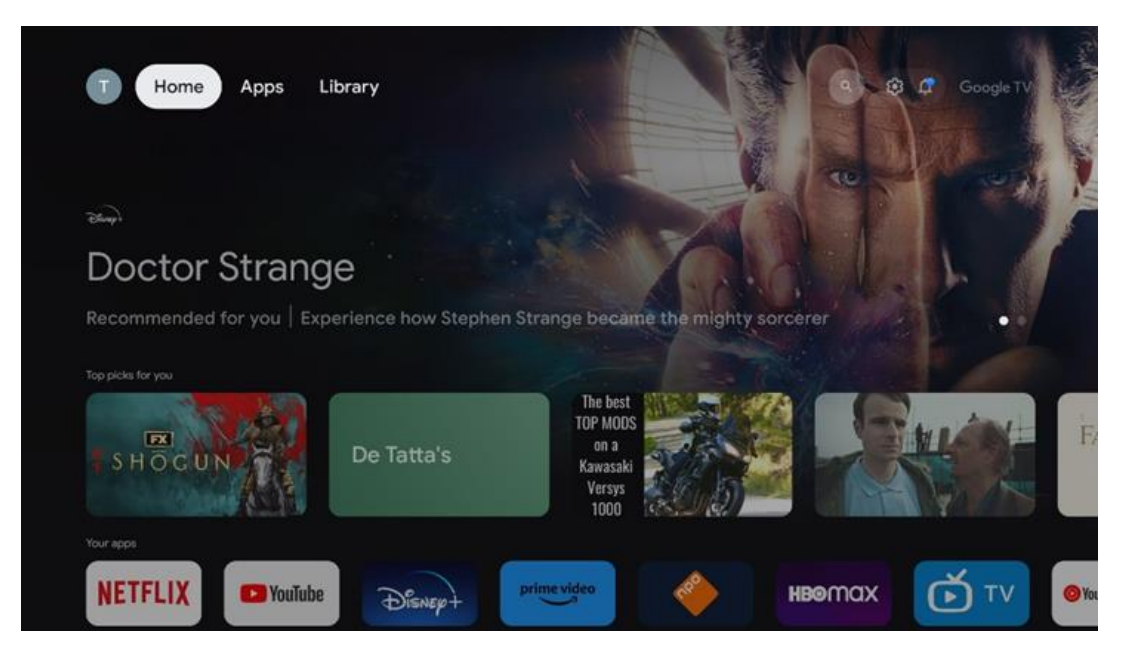

**Nota:** Dependendo das definições do seu televisor e da seleção do país durante a configuração inicial, o menu inicial pode conter elementos diferentes.

A segunda linha (**As suas aplicações**) é a linha das aplicações. As aplicações mais importantes para serviços de streaming, como o Netflix ou o YouTube, encontram-se nesta primeira linha. Selecione a aplicação com os botões de direção do seu telecomando e confirme a sua seleção com o botão OK para iniciar a aplicação selecionada.

Selecione a aplicação e prima sem soltar o botão OK para remover a aplicação selecionada da primeira linha de favoritos, movê-la para uma nova posição ou iniciá-la.

|    |                            | S. T. MA             | THE GREAT WALLS | 2024       | ALIVE            |    |
|----|----------------------------|----------------------|-----------------|------------|------------------|----|
|    | Your apps                  |                      |                 |            |                  |    |
| Ś  | 0                          | étv 🗖                |                 | <u>e</u>   | Reorder Add apps |    |
| TV | YouTube Music Media Player | Apple TV Paramour    | nt+ ORF TV thek | VLC EON TV |                  |    |
|    | Top-selling movies         |                      |                 |            |                  | _  |
|    | GHASTBUSTERS               | -SUPER<br>RS<br>MOVE |                 | KIDS       | BEEKEEPER        | 17 |
|    | Popular shows              |                      |                 |            |                  |    |
|    | Followt                    |                      |                 |            | - Chaist         |    |

Na penúltima e última posição desta linha, encontrará caixas com as opções "**Reordenar**" e "**Adicionar aplicações**". Selecione estas opções de função para reordenar as aplicações nesta linha ou para adicionar uma nova aplicação a esta linha de aplicações favoritas.

Mais abaixo no ecrã inicial, encontrará canais adicionais apresentados por género ou categoria de conteúdo em fluxo contínuo.

**Nota:** As aplicações apresentadas na imagem são meramente ilustrativas e podem variar consoante o país de instalação

## 7.2 Conta Google

Navegue até ao ícone do seu perfil no canto superior esquerdo e prima "OK". Realce o ícone do perfil e prima "OK".

Aqui pode alterar as definições do seu perfil, adicionar uma nova conta Google ou gerir contas já existentes.

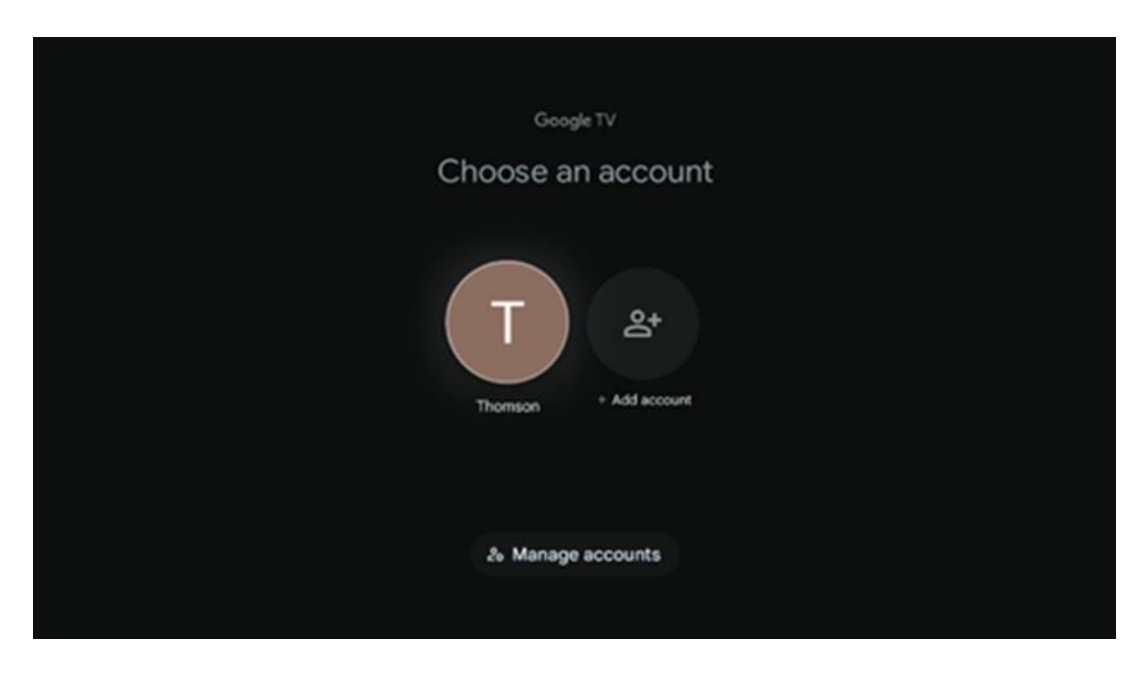

### 7.3 Aplicações

Selecione o separador Aplicações no ecrã inicial para apresentar as aplicações instaladas na TV. Realce uma barra de pesquisa para introduzir o nome de uma aplicação que pretende instalar a partir da Google Play Store.

| N Home Apps Library          | Google TV   |   |
|------------------------------|-------------|---|
| Disnep+                      | prime video |   |
| NETFLIX TO YouTube           | prime video | A |
| ♥≰ Search for apps and games |             |   |

**Nota:** Algumas aplicações só funcionam na sua própria rede. Estas aplicações não são serviços de Internet abertos, mas apenas soluções internas para vários televisores no mesmo agregado familiar. O funcionamento destas aplicações pode, portanto, ser determinado pelo seu operador de IP TV ou de rede.

Algumas aplicações estão disponíveis para transferência de acordo com a geolocalização. Isto significa que as aplicações dependentes da geolocalização só estão disponíveis na loja Google Play de acordo com as regras de geolocalização e não podem ser descarregadas e instaladas em diferentes países

Algumas aplicações que estão disponíveis para dispositivos móveis, como telemóveis e tablets, não estão, por razões legais, disponíveis para transferência em dispositivos Google TV.

#### 7.4 Biblioteca

Selecione o separador Biblioteca no ecrã inicial para reproduzir o conteúdo de streaming que já comprou ou alugou na sua TV ou dispositivos móveis, como o seu telemóvel ou tablet, utilizando a sua conta Google.

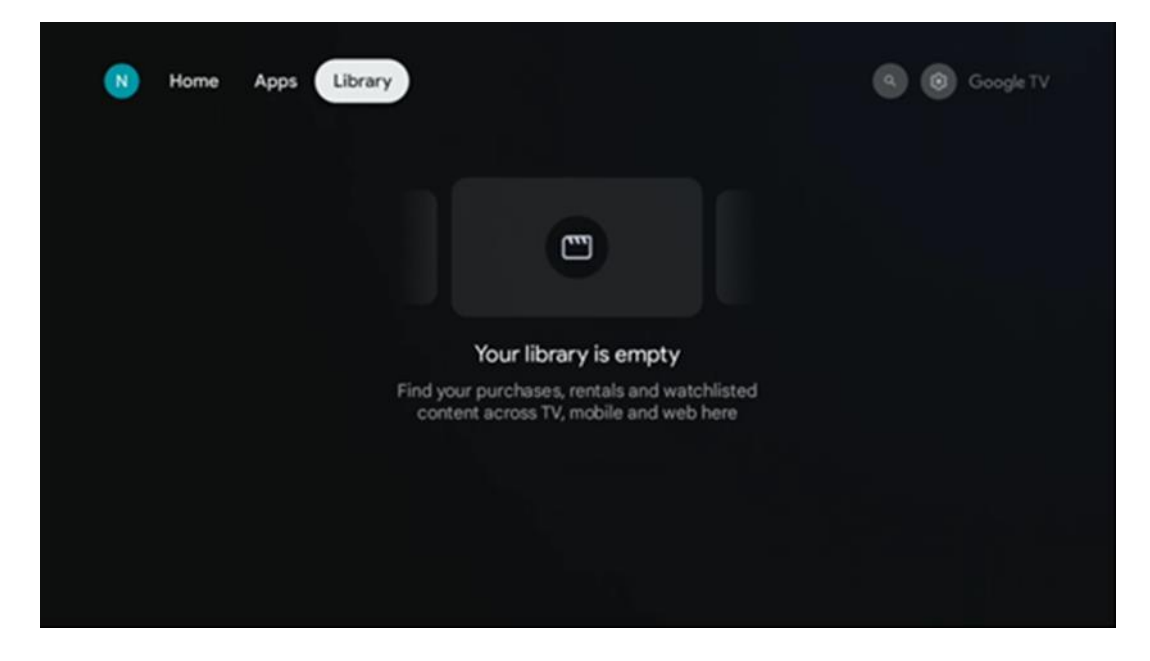

### 7.5 Campo de pesquisa do Google TV

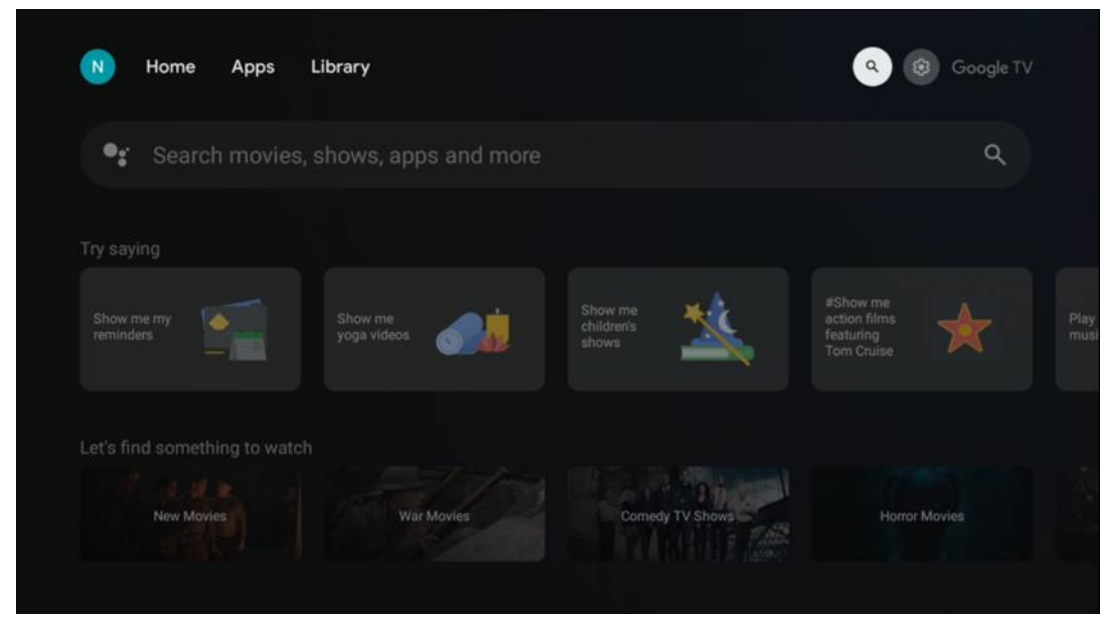

As ferramentas de pesquisa estão localizadas no canto superior esquerdo do ecrã. Pode introduzir uma palavra para iniciar uma pesquisa utilizando o teclado virtual ou tentar a pesquisa por voz utilizando o microfone incorporado no seu telecomando. Mova o foco para a opção pretendida e prima **OK** para continuar.

**Pesquisa por voz** - Prima o ícone do microfone para iniciar a função de pesquisa por voz. O campo de pesquisa por voz do Google aparece na parte superior do ecrã. Faça a sua pergunta ao Google e o televisor responder-lhe-á. Para termos de pesquisa locais, é importante que o idioma do menu do televisor esteja definido para o idioma local.

**Pesquisa no teclado** - Selecione a barra de pesquisa e prima **OK**. O teclado virtual do Google aparecerá no ecrã. Escreva a pergunta para a qual pretende obter resposta.

| •: | Press the mic bu | itton t | o spe          | eak            |                |   |                       |                       |    |    |    |  | c | ٤ |
|----|------------------|---------|----------------|----------------|----------------|---|-----------------------|-----------------------|----|----|----|--|---|---|
|    |                  |         |                |                |                |   |                       |                       |    |    |    |  |   |   |
|    |                  |         |                |                |                |   |                       |                       |    |    |    |  |   |   |
|    |                  |         |                |                |                |   |                       |                       |    |    |    |  |   |   |
|    |                  | Q       | W <sup>2</sup> | E <sup>3</sup> | R <sup>4</sup> | T | <b>Y</b> <sup>6</sup> | <b>U</b> <sup>7</sup> | 18 | 0° | P  |  |   |   |
|    |                  | А       | s              | D              | F              | G | н                     | J                     | к  | L  |    |  |   |   |
|    |                  | •       | Ζ              | Х              | С              | ۷ | В                     | Ν                     | М  |    | ×  |  |   |   |
|    |                  |         | 4              | •              |                |   |                       |                       | -  | C  | L. |  |   |   |

### 7.6 Notificação

O botão de notificação aparece apenas quando existe uma ou mais notificações não lidas. Para as verificar, navegue até ao ícone Definições e o submenu será aberto. Na parte inferior do submenu, poderá encontrar todas as notificações mais recentes.

## 8 Definições

Para aceder à lista completa de definições disponíveis, entre no ecrã inicial, premindo o botão (ícone) Ecrã inicial, e navegue até ao botão (ícone) Definições no canto superior direito.

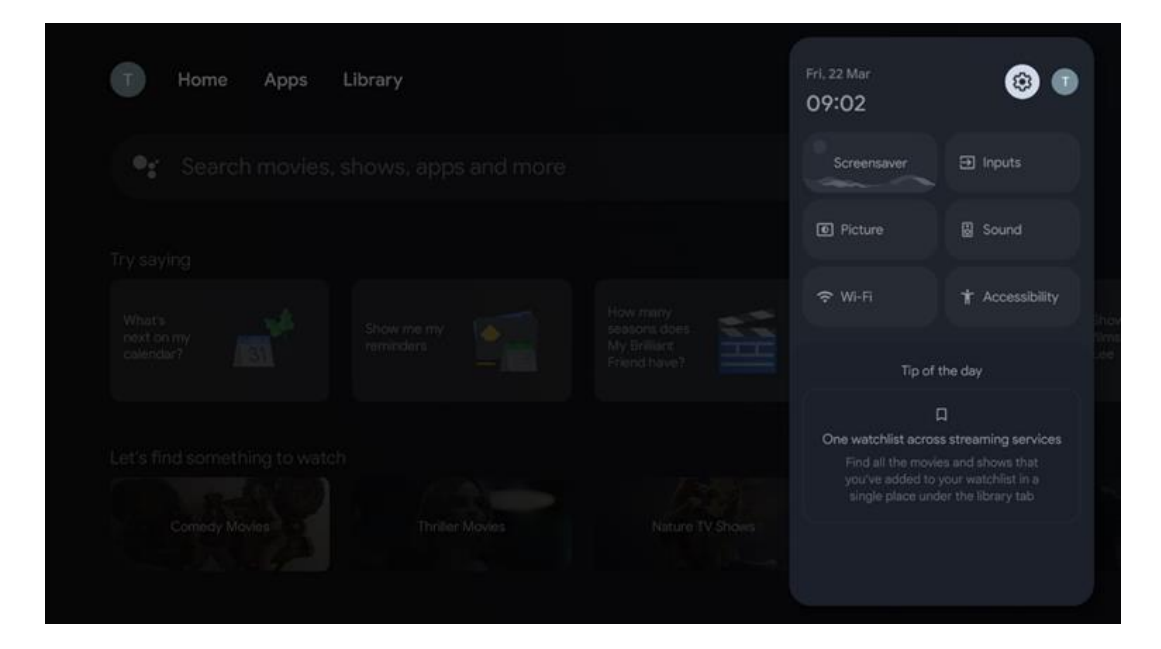

## 9 Ligação de dispositivos Bluetooth

#### 9.1 Controlos remotos e acessórios

Neste menu, pode ligar dispositivos de áudio, como auscultadores e altifalantes, bem como dispositivos de entrada, como gamepads, rato ou teclado, através de Bluetooth, à Streaming Box Plus 270. Também pode configurar o telecomando de modo a poder controlar Ligar/Desligar, Volume +/- ou Seleção de entrada dos dispositivos ligados (TV, Recetor AV ou Soundbar) com o telecomando THOMSON. Prima o botão no controlo remoto e prima OK para abrir o menu Definições. Selecione Bluetooth e prima OK.

### 9.2 Acessório de par

Certifique-se de que o modo de emparelhamento Bluetooth está ativado no dispositivo que pretende ligar à Streaming Box Plus 270. Selecione a opção de menu Emparelhar acessório e prima OK. O dispositivo Bluetooth é apresentado na lista do lado direito. Selecione o dispositivo e prima OK para iniciar o processo de emparelhamento.

#### 9.3 Controlo remoto

Selecionar a opção de menu Configurar botões remotos e premir **OK**. Existem dois submenus no menu Configurar botões remotos:

#### 9.3.1 Dispositivos

Selecione Adicionar dispositivo e prima **OK**. Selecione o dispositivo que pretende controlar com a unidade de controlo remoto Thomson, o televisor, a barra de som ou o recetor AV e prima **OK**. Selecione Marca do seu dispositivo na lista e prima **OK**. Selecione as opções de controlo que pretende utilizar com a unidade de controlo remoto Thomson e siga as instruções apresentadas no ecrã do televisor.

#### 9.3.2 Botões remotos

Neste submenu, pode configurar o funcionamento do seu Thomson RCU. Pode definir quais as funções que pretende continuar a utilizar com o telecomando original do aparelho ligado (TV, recetor AV ou barra de som) e quais as que pretende utilizar com o telecomando Thomson.

#### 9.4 Funcionalidade do botão estrela no controlo remoto

Para atribuir uma função ao botão Estrela, prima-o e mantenha-o premido. Aparece uma caixa de diálogo que apresenta as aplicações instaladas no seu dispositivo. Selecione a aplicação que pretende iniciar com o botão Estrela e, em seguida, confirme a sua escolha premindo OK.

### 10 Conteúdo de transmissão (Google Cast)

A Streaming Box Plus 270 incorporada. Pode transmitir vídeos, música ou outros conteúdos do seu smartphone, tablet ou computador para o seu televisor.

- 1. Certifique-se de o seu telemóvel, tablet ou computador está na mesma rede que a sua Streaming Box Plus 270.
- 2. Abra a aplicação que suporta a transmissão, exemplo, o YouTube.
- 3. Selecione o vídeo e clique no ícone de transmissão.
- 4. Selecione Streaming Box Plus 270 e prima OK.

A reprodução inicia-se automaticamente.

#### Nota:

Tenha em atenção que nem todas as aplicações de transmissão de conteúdos de vídeo suportam a função Google Cast.

## 11"Hey Google" - Assistente de voz e função de controlo

O Streaming Box Plus 270 suporta a função Hey Google. A função Hey Google pode ser activada premindo o botão do microfone no telecomando ou através do microfone mãos-livres instalado no aparelho, que deve ser ativado primeiro no menu Definições > Contas e início de sessão > Selecionar conta > Assistente Google > Microfone mãos-livres.

Pode utilizar a função "Hey Google" para efetuar várias operações na caixa, por exemplo, pode definir a percentagem de volume, colocar e retirar o som ou iniciar várias aplicações. Pode procurar várias informações na Internet, por exemplo, "Como vai estar o tempo amanhã?", ou procurar filmes, séries ou vídeos em aplicações de serviços de streaming como o Netflix, Prime Video, Disney+ ou YouTube.

**Observações:** O microfone de campo distante incorporado no aparelho também pode ser desativado mecanicamente a qualquer momento através do interrutor situado na parte lateral do aparelho.

## 12 Definições do formato do ecrã

Prima o botão Definições no seu telecomando ou selecione o ícone Definições no ecrã inicial e abra Ecrã e som -> Definições avançadas do ecrã.

Permitir modo de jogo - esta função é activada por defeito.

O modo de jogo da Streaming Box Plus 270 oferece as seguintes funcionalidades:

- **Reduz o atraso de entrada**: Quando o Modo de Jogo está ativado, o dispositivo de transmissão sinaliza ao **televisor ou monitor** para mudar para um modo de baixa latência. Isto minimiza o atraso entre premir um botão e ver a ação no ecrã.
- Desactiva o processamento de vídeo: Os televisores aplicam frequentemente pós-processamento para melhorar a qualidade de vídeo (como suavização de movimento ou aumento de escala). O Modo de Jogo desactiva a maioria destes processos para garantir tempos de resposta mais rápidos.
- Optimiza para jogos na nuvem: Em dispositivos de transmissão que suportam jogos na nuvem (por exemplo, NVIDIA GeForce NOW, Xbox Cloud Gaming), a ativação do Modo de Jogo melhora a capacidade de resposta para uma melhor experiência de jogo.

### 12.1 Seleção do formato

#### Automático:

Se selecionar a definição Formato de visualização automático, o sistema permite que as aplicações instaladas ajustem automaticamente o formato HDR ao seu dispositivo de

visualização. Com esta opção de definição, todas as aplicações apresentam automaticamente o conteúdo de vídeo no formato de vídeo ideal, mas não na qualidade mais elevada.

#### Manual

Se esta opção estiver selecionada, pode desativar manualmente os formatos HDR que são suportados pelos seus dispositivos de reprodução e que podem causar problemas de reprodução. Os formatos HDR que não são suportados pelo seu dispositivo de reprodução serão apresentados em "formatos não suportados" e não podem ser activados à força. As aplicações instaladas podem selecionar automaticamente um formato de vídeo que não será apresentado com a melhor qualidade de vídeo.

### 13 Definições de formato de som

Prima o botão Definições no seu telecomando ou selecione o ícone Definições no ecrã inicial e abra **Ecrã e som -> Definições de som avançadas.** 

#### Estão disponíveis as seguintes definições de formato de som:

#### Automático

Esta definição de som está activada por predefinição na Streaming Box Plus 270. Com esta opção, a Streaming Box Plus 270 detecta e seleciona automaticamente o formato de áudio ideal suportado pelo seu televisor.

Recomenda-se que mantenha esta definição activada para obter o melhor desempenho de áudio.

#### Nenhum

A opção "Nenhum" no menu Definições de som só deve ser selecionada se não pretender reproduzir áudio Dolby a partir da Streaming Box Plus 270.

#### Manual

Seletivamente, pode ativar ou desativar cada formato de áudio suportado pela Streaming Box Plus 270, independentemente de ser suportado pelo seu televisor ou sistema de áudio ligado através de HDMI eARC.

#### Informações sobre o formato

Esta secção apresenta os formatos de áudio suportados pelo seu televisor ou sistema de áudio ligado

### 14 Reprodução USB

#### Utilização dos dispositivos de armazenamento USB externos

Ligue uma unidade USB externa (unidade flash USB ou unidade de disco rígido externa) à porta USB-A da Streaming Box Plus 270.

Quando ligar o dispositivo de armazenamento USB, prima o botão para visualizar as opções. Pode reproduzir o conteúdo multimédia armazenado no dispositivo de armazenamento ou expandir a capacidade de armazenamento interno da Streaming Box Plus 270.

#### Reprodução de ficheiros multimédia a partir do dispositivo de armazenamento externo

Descarregar uma aplicação de leitor multimédia. Inicie a aplicação instalada e selecione o ficheiro que pretende reproduzir.

#### Expanda a capacidade de armazenamento interno do THOMSON Streaming Box Plus 270:

Depois de ligar o dispositivo de armazenamento USB, prima o botão Início do telecomando>>Selecionar o ícone de definições>>Selecionar a notificação da unidade flash USB adequada [Selecionar para configuração]>>Selecionar a opção "Definir como dispositivo de armazenamento" e seguir as instruções no ecrã.

Também pode efetuar o mesmo procedimento através do menu Definições. Definições / Sistema / Memória / Suporte de dados / Apagar e formatar como memória do dispositivo

Nota: O dispositivo de armazenamento USB ligado deve ser formatado em FAT32 ou exFAT.

## 15 Actualizações

A atualização do software da Streaming Box Plus 270 ocorre automaticamente. Se houver actualizações disponíveis, receberá uma notificação no ecrã inicial. Selecione a notificação e prima o botão OK para a ler.

## 16 Perguntas e respostas

| O que posso fazer com a minha Streaming Box<br>Plus 270?                                                                                | Com o Google TV na Streaming Box Plus 270, pode desfrutar de todo o<br>entretenimento que adora - com uma pequena ajuda da Google. O Google TV traz<br>filmes, séries e muito mais de todas as suas subscrições para um único local. Precisa<br>de alguma inspiração? Obtenha recomendações selecionadas e utilize a poderosa<br>pesquisa do Google para encontrar programas em mais de 10.000 aplicações.<br>Também pode utilizar a sua voz para encontrar programas, reproduzir música,<br>controlar dispositivos domésticos inteligentes e muito mais. E com listas de<br>observação e perfis personalizados, a experiência é personalizada para todos. |
|----------------------------------------------------------------------------------------------------|----------------------------------------------------------------------------------------------------|
| Preciso de uma Smart TV para utilizar a minha box<br>de streaming?<br>Mais 270?                                                         | Não, não precisa de o fazer. A Streaming Box Plus 270 actualiza qualquer televisor<br>para uma Smart TV.                                                                                                    |
| Que ligações são necessárias para utilizar a minha                                                                                      | Ligação ao televisor ou projetor:                                                                                                    |
| Streaming Box Plus 270?                                                                                                    | A Streaming Box Plus 270 suporta resoluções de vídeo até 4K Ultra HD e deve ser ligada ao televisor ou projetor através do cabo HDMI de alta qualidade.                                                                                                    |
|                                                                                                    | Ligação à Internet:                                                                                                    |
|                                                                                                    | Pode ligar-se à Internet através de Wi-Fi ou de um cabo LAN.                                                                                                    |
|                                                                                                    | O capítulo 4.2 contém informações sobre ligações opcionais, por exemplo, a dispositivos áudio e dispositivos USB.                                                                                                    |
| Se o comando de voz do sistema mãos-livres não                                                                                          | Verificar o estado da rede.                                                                                                    |
| responder                                                                                                    | Verifique se o dispositivo de transmissão está silenciado. (O microfone está ligado.)                                                                                                    |
|                                                                                                    | Certifique-se de que o microfone incorporado está desativado mecanicamente através do interrutor situado na parte lateral do aparelho.                                                                                                    |
| Se ligar o som diretamente ao amplificador,<br>tenho som no modo Atmos?                                                                 | Se o amplificador AV ligado suportar Dolby Atmos, receberá o som no modo Atmos.<br>O formato áudio suportado pelo amplificador é automaticamente reconhecido pela<br>Streaming Box Plus 270.                                                                                                    |
| Que formatos de áudio pode o meu Streaming<br>Box Plus                                                                                  | A Streaming Box Plus 270 suporta a maioria dos formatos de áudio digital.                                                                                                    |
| 270 Suporte via HDMI para o amplificador?                                                                                               |                                                                                                    |
| Porque é que não há sinal no meu televisor<br>apesar de a minha Streaming Box Plus 270<br>estar ligada com um cabo HDMI?                | É possível que tenha selecionado a fonte de entrada errada no televisor. Depois de<br>mudar para a ligação HDMI correta, a Streaming Box Plus 270 demorará alguns<br>segundos a receber um sinal.                                                                                                    |
| O televisor não apresenta uma imagem 4K UHD.                                                                                            | A qualidade depende do suporte e da fonte de entrada. A má qualidade da imagem pode                                                                                                    |
|                                                                                                    | pelas seguintes razões:                                                                                                    |
|                                                                                                    | - Vê conteúdos com baixa resolução;                                                                                                    |
|                                                                                                    | - Está a utilizar um cabo que não é compatível com 4K UHD;                                                                                                    |
|                                                                                                    | - O seu televisor não suporta 4K UHD.                                                                                                    |
| Preciso de uma conta Google para utilizar a<br>minha Streaming Box Plus 270?                                                            | É necessária uma conta Google para configurar o Google TV na Streaming Box Plus<br>270. É necessário iniciar sessão na sua conta Google para utilizar funções<br>personalizadas no Google TV, como perfis personalizados, listas de observação,<br>recomendações, etc.                                                                                                    |
| Não consigo encontrar uma determinada<br>aplicação no meu televisor, apesar de estar<br>disponível para transferência no meu smartphone | Algumas aplicações podem ser disponibilizadas para descarregamento em dispositivos<br>móveis, mas não estão disponíveis                                                                                                    |
| Quais são os requisitos de Internet para a minha                                                                                        | A Streaming Roy Plus 270 funciona hem com uma ligação normal à Internet. No                                                                                                    |
| Streaming Box Plus 270                                                                                                    | A streaming box Pius 270 funciona bern com uma ligação norma a internet. No<br>entanto, a experiência será tanto melhor quanto mais rápida for a ligação à Internet.<br>Tenha em atenção que, quanto mais dispositivos estiverem ligados à sua rede<br>doméstica, menos banda larga estará disponível para a sua Streaming Box Plus 270.                                                                                                    |
|                                                                                                    |                                                                                                    |

| Com que dispositivos Bluetooth pode ser<br>estabelecida uma ligação?                                           | É possível ligar dispositivos de áudio, como auscultadores e altifalantes, bem como dispositivos de entrada.                                                                                                    |
|----------------------------------------------------------------------------------------------------|----------------------------------------------------------------------------------------------------|
| Caixa de transmissão em fluxo contínuo Plus 270                                                                | Ligue dispositivos como um teclado ou um gamepad à Streaming Box Plus 270 através de Bluetooth.                                                                                                    |
| Como é que utilizo o Assistente do Google?                                                                     | Prima o botão Google Assistant no controlo remoto da Streaming Box Plus 270. Pode<br>procurar qualquer conteúdo. Todos os conteúdos relacionados com a sua pergunta<br>serão apresentados na lista.                                                                                                    |
| Como é que posso saber se uma nova versão de<br>software<br>disponíveis para o meu dispositivo de transmissão? | As actualizações de software para a Streaming Box Plus 270 são automáticas.<br>Quando estiverem disponíveis actualizações para as aplicações instaladas ou para o<br>sistema operativo, aparecerão ícones de notificação junto ao ícone Definições no<br>canto superior direito do ecrã. Clique no botão OK do seu telecomando para as ler. |
| Posso também utilizar a minha Streaming Box Plus<br>270 como<br>uma caixa de IPTV?                             | Sim, a Streaming Box Plus 270 pode ser utilizada para IPTV. Para tal, é necessário<br>descarregar uma aplicação IPTV favorita.                                                                                                    |

## 17 Especificações técnicas

## 17.1 Áudio e vídeo

Resolução do ecrã: 4K Ultra HD Resolução de vídeo: 4Kx2K a 60 fps, 1080p, 1080i, 720p, 576p, 576i, 480p, 480i Descodificação de áudio: Dolby Digital, Dolby Digital Plus, Dolby Atmos MS12

### 17.2 Sistema e memória

Sistema operativo: Google TV - ATV12 Chipset: Amlogic S905X4-J CPU: ARM Quad 64-bit Cortex-A55 GPU: ARM Mali-G31 MP2 SDRAM: LPDDR4 3GB Memória: eMMC 32 GB

### 17.3 Portos

HDMI 2.1 (TMDS) Ligação USB 3.0 (5 V, máx. 900 mA) Ethernet (RJ-45) 10/100M

### 17.4 Altifalante e microfone

Altifalante: 1 x 3 W, 4 Ohm, altifalante mono/1,5" Frequência total/FRR: F0~20 kHz Microfone: 2xMICs

### 17.5 Conectividade sem fios

Wi-Fi integrado: 802.11 b/g/n/a/ac/ax, 2,4 GHz /5 GHz 2T2R Bluetooth: 5.2 Bluetooth: 2400 MHz~2483,5 MHz (79 canais) 2.4G WIFI: CH1~CH14 2400MHz-2483.5MHz 5G WIFI: CH36~CH48 5150MHz-5250MHz CH52~CH64 5250MHz-5350MHz CH100~CH140 5470MHz-

```
5725MHz CH149~CH165
5725MHz-5850MHz
Potência radiada isotrópica efectiva de RF, EIRP:
2.4G WIFI: EIRP < 20 dBm
Bluetooth: EIRP < 20 dBm
Bluetooth: EIRP < 20 dBm
5470 MHz-5250 MHz: EIRP < 20 dBm
5470 MHz-5725 MHz: EIRP < 20 dBm
5725 MHz-5850 MHz: EIRP < 13,98 dBm
```

#### 17.6 Combinabilidade

Televisores HD, FHD e UHD com porta compatível com HDMI Teclado Bluetooth Controlador de jogos Bluetooth

#### 17.7 Dados gerais

Alimentação eléctrica: AC 100 - 240 V AC ~ 50/60 Hz Tensão de entrada: Adaptador de rede 12 V 1,5 A Consumo de energia em funcionamento: máx. 18 W Consumo de energia em modo de espera: 2,2 W Temperatura de funcionamento:  $0 \sim +40$  °C Temperatura de armazenamento:  $-40 \sim +70$  °C Dimensões (L x P x A em mm): 118 x 118 x 43 Peso (em kg): 0.3

## 18 Informações sobre a Agência Europeia

Empresa: Streamview GmbH Endereço: Franz-Josefs-Kai 1, 1010 Viena, Áustria

### 18.1 Licenças

Sujeito a alterações. Em consequência da investigação e desenvolvimento contínuos, as especificações técnicas, o design e o aspeto dos produtos podem sofrer alterações. Tenha em atenção que a velocidade de transferência depende da sua ligação à Internet e que algumas aplicações podem não estar disponíveis em todos os países. Poderá ser necessária uma subscrição de serviços de streaming. Google TV é o nome da experiência de software deste dispositivo e uma marca registada da Google LLC. Google, YouTube, Google Cast e YouTube Music são marcas comerciais da Google LLC. O Google Assistant não está disponível em determinados idiomas e países. A disponibilidade dos serviços varia consoante o país e o idioma. Netflix é uma marca registada da Netflix, Inc. É necessária uma subscrição de streaming da Netflix. A Netflix

está disponível em países selecionados. Mais informações podem ser encontradas em www.netflix.com. Apple TV é uma marca comercial da Apple Inc., registada nos EUA e noutros países e regiões. Wi-Fi é uma marca registada da Wi-Fi Alliance®. A marca nominativa e os logótipos Bluetooth® são marcas comerciais registadas propriedade da Bluetooth SIG, Inc. e qualquer utilização dessas marcas é feita sob licença. Os termos HDMI e HDMI High-Definition Multimedia Interface, e o logótipo HDMI são marcas comerciais ou marcas registadas da HDMI Licensing Administrator, Inc. nos Estados Unidos e noutros países. Dolby, Dolby Vision, Dolby Atmos, Dolby Audio e o símbolo do duplo D são marcas comerciais da Dolby Laboratories Licensing Corporation. Fabricado sob licença da Dolby Laboratories. Trabalhos confidenciais não publicados. Direitos de autor © 2012-2025 Dolby Laboratories. Necessária subscrição do Disney+, ver termos em https://www.disneyplus.com. ©2025 Disney e suas entidades relacionadas. ©2025 Amazon.com, Inc. ou suas afiliadas. Amazon, Prime Video e todas as marcas relacionadas são marcas comerciais da Amazon.com, Inc. ou das suas afiliadas. Aplicam-se taxas de subscrição do Amazon Prime ou do Prime Video. Para mais informações, consulte primevideo.com/terms. Todos os outros produtos, serviços, empresas, marcas comerciais, nomes comerciais ou de produtos e logótipos aqui referidos são propriedade dos respectivos proprietários. Todos os direitos reservados. ©2025 StreamView GmbH, Franz-Josefs-Kai 1, 1010 Viena, Austria. Este produto foi fabricado e vendido sob a responsabilidade da StreamView GmbH. THOMSON e o logótipo THOMSON são marcas comerciais utilizadas pela StreamView GmbH - mais informações em www.thomson-brand.com. Proteção de dados: Os fornecedores de aplicações e os fornecedores dos serviços podem recolher e utilizar dados técnicos e informações relacionadas, incluindo, mas não se limitando a, informações técnicas sobre este dispositivo, sistema e software de aplicação e periféricos. Os fornecedores de aplicações e os fornecedores dos serviços podem utilizar essas informações para melhorar os produtos ou para fornecer serviços ou tecnologias que não o identifiquem pessoalmente. Além disso, alguns serviços de terceiros, já fornecidos no dispositivo ou instalados pelo utilizador após a compra do produto, podem solicitar um registo com os seus dados pessoais. Alguns serviços podem recolher dados pessoais mesmo sem fornecer avisos adicionais. A StreamView não pode ser responsabilizada por uma eventual violação da proteção de dados por parte de serviços de terceiros.

![](_page_25_Picture_1.jpeg)